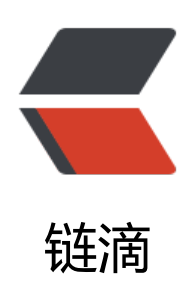

# Jumperserver 升级到 1.5.0-2

- 作者: yuanhenglizhen
- 原文链接: https://ld246.com/article/1561512455525
- 来源网站:链滴
- 许可协议: 署名-相同方式共享 4.0 国际 (CC BY-SA 4.0)

原有的jumperserver1.4.5因为被我加了个菜单,不能直接升级

## 备份更新

### 备份原有的jumpserver

mv jumperserver jumperserver.bak

#### 回滚jumperserver

git clean -df # 清除未跟踪文件, 请一定要做好备份后再操作此步骤 git reset --hard # 还原所有修改, 请一定要做好备份后再操作此步骤

### 更新代码

# 更新 config.yml, 请根据你原来的 config.bak 内容进行修改 mv config.py config\_1.4.5.bak cp config\_example.yml config.yml vi config.yml

#### 因为1.5.0的配置文件改动比较大,对比原先的配置文件进行修改

# SECURITY WARNING: keep the secret key used in production secret! # 加密秘钥 升级请保证与你原来的 SECRET\_KEY 一致, 可以从旧版本的config\_1.4.5.bak配置文件里 获取 SECRET KEY: \*\*\*\*\*

# SECURITY WARNING: keep the bootstrap token used in production secret! # 预共享Token koko和guacamole用来注册服务账号,不在使用原来的注册接受机制,可随机生成 BOOTSTRAP\_TOKEN: \*\*\*\*\*

# Development env open this, when error occur display the full process track, Production dis ble it # DEBUG 模式 开启DEBUG后遇到错误时可以看到更多日志 DEBUG: false

# DEBUG, INFO, WARNING, ERROR, CRITICAL can set. See https://docs.djangoproject.com/en 1.10/topics/logging/ # 日志级别 LOG\_LEVEL: ERROR # LOG\_DIR:

# Session expiration setting, Default 24 hour, Also set expired on on browser close # 浏览器Session过期时间, 默认24小时, 也可以设置浏览器关闭则过期 # SESSION\_COOKIE\_AGE: 86400 SESSION\_EXPIRE\_AT\_BROWSER\_CLOSE: true

# Database setting, Support sqlite3, mysql, postgres ....

# 数据库设置

# See https://docs.djangoproject.com/en/1.10/ref/settings/#databases

# SQLite setting: # 使用单文件sqlite数据库 # DB\_ENGINE: sqlite3 # DB\_NAME:

# MySQL or postgres setting like:
# 使用Mysql作为数据库
DB\_ENGINE: mysql
DB\_HOST: 127.0.0.1
DB\_PORT: 3306
DB\_USER: jumpserver
DB\_PASSWORD: \*\*\*\*\*
DB NAME: jumpserver

# When Django start it will bind this host and port # ./manage.py runserver 127.0.0.1:8080 # 运行时绑定端口 HTTP\_BIND\_HOST: 0.0.0.0 HTTP\_LISTEN\_PORT: 8080

# Use Redis as broker for celery and web socket # Redis配置 REDIS\_HOST: 127.0.0.1 REDIS\_PORT: 6379 # REDIS\_PASSWORD: # REDIS\_DB\_CELERY: 3 # REDIS\_DB\_CACHE: 4

# Use OpenID authorization
# 使用OpenID 来进行认证设置
# BASE\_SITE\_URL: http://localhost:8080
# AUTH\_OPENID: false # True or False
# AUTH\_OPENID\_SERVER\_URL: https://openid-auth-server.com/
# AUTH\_OPENID\_REALM\_NAME: realm-name
# AUTH\_OPENID\_CLIENT\_ID: client-id
# AUTH\_OPENID\_CLIENT\_SECRET: client-secret

# OTP settings # OTP/MFA 配置 # OTP\_VALID\_WINDOW: 0 # OTP ISSUER NAME: Jumpserver

## 安装启动

pip install -r requirements/requirements.txt ./jms start all -d

## 更新luna

\$ cd /opt
\$ rm -rf luna luna.tar.gz
\$ wget https://github.com/jumpserver/luna/releases/download/1.5.0/luna.tar.gz

# 如果网络有问题导致下载无法完成可以使用下面地址 \$ wget https://demo.jumpserver.org/download/luna/1.5.0/luna.tar.gz

\$ tar xf luna.tar.gz
\$ chown -R root:root luna

注意把浏览器缓存清理下

## Docker koko Guacamole

说明: Docker 部署的 koko 与 guacamole 升级说明

# 先到 Web 会话管理 - 终端管理 删掉所有组件 \$ docker stop jms\_koko \$ docker stop jms\_guacamole

\$ docker rm jms\_koko

\$ docker rm jms\_guacamole

\$ docker pull jumpserver/jms\_koko:1.5.0

\$ docker pull jumpserver/jms\_guacamole:1.5.0

# BOOTSTRAP TOKEN 请和 jumpserver 配置文件中保持一致

\$ docker run --name jms\_koko -d -p 2222:2222 -p 5000:5000 -e CORE\_HOST=http://<Jumpse ver\_url> -e BOOTSTRAP\_TOKEN=\*\*\*\*\* -e LOG\_LEVEL=ERROR jumpserver/jms\_koko:1.5.0 \$ docker run --name jms\_guacamole -d -p 8081:8081 -e JUMPSERVER\_SERVER=http://<Jump erver\_url> -e BOOTSTRAP\_TOKEN=\*\*\*\*\* jumpserver/jms\_guacamole:1.5.0

# 到 Web 会话管理 - 终端管理 查看组件是否已经在线

最后修改jumperserver模版中的\_nav.html,把原来修改的加上

截图如下

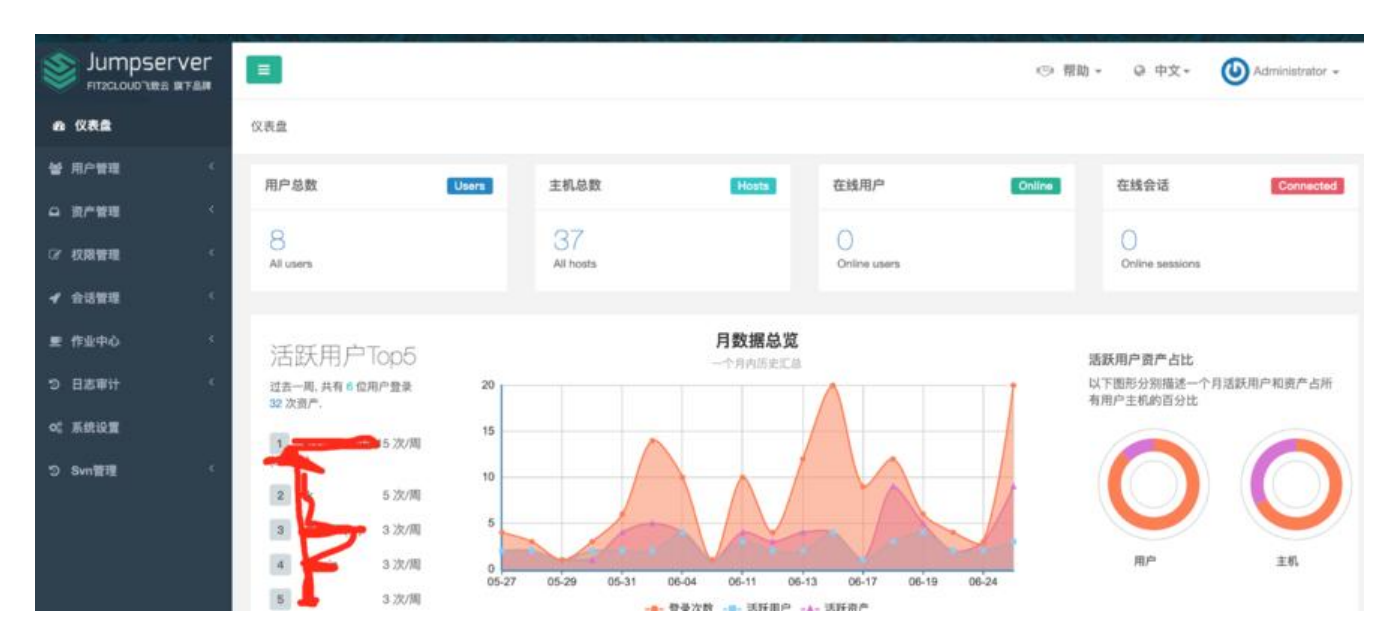